#### **Clinical Electives Registration**

## Step 1: Login to Empower Student Information Sy stem

URL: <u>https://student.mssm.edu</u>

### Step 2: Navigate to Students Records >> Course Registration

| Ica<br>at                                                          | ahn School<br>Mount Sin | of Medicine<br>ai                           | 9                        |                                           |
|--------------------------------------------------------------------|-------------------------|---------------------------------------------|--------------------------|-------------------------------------------|
| Student Records                                                    | Financials              | ASCIT                                       | Document Request<br>Form |                                           |
| Schedule Informati<br>Unofficial Transcript<br>Current Schedule (S | ion<br>ummary)          | Course Registration<br>Course Catalog Searc | כ                        | Search Functions<br>Student Holds Inquiry |
|                                                                    |                         |                                             |                          | ne Courres                                |

### **Step 3: Find Electives**

a. Click Add/Courses

| Week<br>Action Start E<br>No Enrollments | nd Duration Type | Dept-Cl38 | Cre                           | edits: O           |                             |                             |                 |              |               |
|------------------------------------------|------------------|-----------|-------------------------------|--------------------|-----------------------------|-----------------------------|-----------------|--------------|---------------|
| Wek<br>Action Start E<br>No Enrollments  | nd Duration Type | Dept-Clae |                               |                    |                             |                             |                 |              |               |
| Week<br>Action Start E                   | nd Duration Type | Dept-Cise |                               |                    |                             |                             |                 |              | -22           |
| Add Courses                              | Whate            | Classes   | Successfully Re               | gistered fo        | Loc. Start Date             | Days 1                      | lime Sess       | View         | Schedu        |
| Juuon.                                   | NelSUI Fe        |           | Medical Sch                   | ool Clinical Elec  | tives Registration<br>Curre | Limits -><br>ntly Remaining | 52<br>52        | 99<br>99     | 99<br>99      |
| tudopt                                   | Nolson Po        |           | Classes<br>Student Enrollment | Counts             |                             | Total ->                    | Registered<br>0 | Pending<br>0 | Waitlist<br>0 |
|                                          |                  |           | Registratio                   | on Sumn<br>Catalog | hary                        |                             |                 |              |               |
|                                          |                  |           | Form                          |                    |                             |                             |                 |              |               |

#### b. See list of available electives:

| Student Record | Is Financials | ASCI   | Docume       | ent Dequest              |              |       |                |
|----------------|---------------|--------|--------------|--------------------------|--------------|-------|----------------|
|                |               |        | F            | Form                     |              |       |                |
|                |               |        |              | Classes Avail            | able         |       |                |
|                |               |        |              | 2016 17 Catalog          |              |       |                |
|                |               |        |              | 2010-17 Catalog          |              |       |                |
|                |               |        | F            | Return to Course Registr | ration       |       |                |
| De             | partment      |        | Туре         |                          | Course Tag   |       |                |
| ilter by:      | *Select***    | •      | ***Select*** | •                        | ***Select*** | •     | ***Select*** ▼ |
|                |               |        |              |                          |              |       |                |
|                | Interested?   |        | Code 2       | Description 2            |              |       |                |
|                |               | Detail | AMH-0017     | Medical Humanities I     | n Clinical   | Sched |                |
|                |               | Detail | ANE-0002     | Anesthesia In Cardia     | c Surgery    | Sched |                |
|                |               | Detail | ANE-0010     | Transplant Anesthesi     | a at Mount   | Sched |                |
|                |               | Detail | ANE-0022     | Anesthetic Managem       | ent of Acute | Sched |                |
|                |               | Detail | ANE-0024     | The Management of        | Acute and Ch | Sched |                |
|                |               | Detail | ANE-006      | Basic Course In Anes     | sthesia      | Sched |                |
|                |               | Detail | DER-0073     | Clinical Dermatology     | at Mount     | Sched |                |
|                |               | Detail | MED-1332     | Adult Endocrinology      | at Mount S   | Sched |                |
|                |               | Detail | PED-0001     | Adolescent Medicine      |              | Sched |                |
|                |               | Detail | PSY-0273     | Addiction Advanced       | Clerkship a  | Sched |                |
|                |               | Detail | SUR-0311     | Clinical Wound Care      |              | Sched |                |
|                |               | Detail | URO-0017     | Uro-Oncology             |              | Sched |                |

## Step 4: Searching Electives

a. Click Checkbox on left hand side to move electives you are interested in to the top of the list.

|              | An energy and a second second second | ASCI   | T Documer    | nt Dequest                |              |       |                |
|--------------|--------------------------------------|--------|--------------|---------------------------|--------------|-------|----------------|
| tudent Re    | ecords Financials                    | A301   | F            | orm                       |              |       |                |
|              |                                      |        | C            | Classes Availa            | ble          |       |                |
|              |                                      |        |              | 2016-17 Catalog           |              |       |                |
|              |                                      |        | R            | eturn to Course Registrat | ion          |       |                |
| Tilda a bass | Department                           |        | Туре         |                           | Course Tag   |       |                |
| -inter by.   | ***Select***                         | •      | ***Select*** | •                         | ***Select*** | •     | ***Select*** • |
|              | Interested?<br><u>Clear</u>          |        | Code ?       | Description ?             |              |       |                |
|              | 1                                    | Detail | ANE-006      | Basic Course In Anesth    | esia         | Sched |                |
|              |                                      | Detail | DER-0073     | Clinical Dermatology at   | Mount        | Sched |                |
|              |                                      | Detail | URO-0017     | Uro-Oncology              |              | Sched |                |
|              |                                      | Detail | AMH-0017     | Medical Humanities In (   | Clinical     | Sched |                |
|              |                                      | Detail | ANE-0002     | Anesthesia In Cardiac     | Surgery      | Sched |                |
|              |                                      | Detail | ANE-0010     | Transplant Anesthesia     | at Mount     | Sched |                |
|              |                                      | Detail | ANE-0022     | Anesthetic Managemer      | t of Acute   | Sched |                |
|              |                                      | Detail | ANE-0024     | The Management of Ac      | ute and Ch   | Sched |                |
|              |                                      | Detail | MED-1332     | Adult Endocrinology at    | Mount S      | Sched |                |
|              |                                      | Detail | PED-0001     | Adolescent Medicine       |              | Sched |                |
|              |                                      | Detail | PSY-0273     | Addiction Advanced Cle    | erkship a    | Sched |                |
|              | (TT)                                 | Dotail | SUR-0311     | Clinical Wound Care       |              | Sched |                |

b. Mouse hover over "Detail" button to reveal elective description and other information"

| sted?    |               | Code ?   | Description 2                                 |       |
|----------|---------------|----------|-----------------------------------------------|-------|
| <u>.</u> | Detail        | ANE-006  | Basic Course In Anesthesia                    | Sched |
| 6        |               | DED 0072 | Clinical Dormatology at Mount                 | Sched |
|          | E             |          |                                               | Sched |
|          | Course Detail | ANE 00   | 6                                             | Sched |
|          | 1             | Basic    | Course In Anesthesia                          | Sched |
|          | Course Notes  |          |                                               | Sched |
|          | Course Notes  | Level(s  | s):3, 4                                       | Sched |
|          |               |          |                                               | Sched |
|          |               | Level    | Description: THIS ELECTIVE IS NOT             | Sched |
|          |               | AVAILA   | BLE TO OSTEOPATHIC AND FOREIGN                | Sched |
|          |               | VISITIN  | IG STUDENTS                                   | Sched |
|          |               | Week(s   | s):1, 2, 3, 4                                 | Sched |
|          |               | Year ro  | und                                           |       |
|          |               | Dava     | f Meaks Manday through Friday                 |       |
|          |               | Days     | week. Monday unough Fhuay                     |       |
|          |               | Time: 7  | (:00 A.M 4:30 P.M.                            |       |
|          |               |          |                                               |       |
|          |               | Numbe    | er of Students: 5                             |       |
|          |               | Locatio  | on: Klingenstein Clinical Center, 8th floor,  |       |
|          |               | Room     | 2.22                                          |       |
|          |               | Room     | 5-52                                          |       |
|          |               | Facult   |                                               |       |
|          |               | ruoung   |                                               |       |
|          |               | Course   | Director / Instructor                         |       |
|          |               | Anesth   | esiology and Pediatrics, Director, Medical    |       |
|          |               | Studer   | t Education, Department of Anesthesiology     |       |
|          |               | micha    | el.chietero@mountsinai.org                    |       |
|          |               | Phone    | : (212) 241-4441                              |       |
|          |               |          |                                               |       |
|          |               | Descri   | ption: A 4-week course designed for students  |       |
|          |               | conterr  | plating a career in anesthesia or desiring a  |       |
|          |               | more in  | -depth exposure than that provided during     |       |
|          |               | their or | ie-week rotation. Students are assigned to an |       |

## Step 5: Choosing Elective

a. Click "Sched"

|       |                            |        |                      | Classes Available<br>2016-17 Catalog      |               |                |
|-------|----------------------------|--------|----------------------|-------------------------------------------|---------------|----------------|
| erby: | Department<br>***Select*** | T      | Type<br>***Select*** | Return to Course Registration<br>Course T | ag<br>ct*** ▼ | ***Select*** ▼ |
|       | Interested?<br>Clear       |        | Code ?               | Description ?                             |               |                |
|       | 1                          | Detail | ANE-006              | Basic Course In Anesthesia                | Sched         |                |
|       |                            | Detail | DER-0073             | Clinical Dermatology at Mount             | Sched         |                |
|       | <b></b>                    | Detail | URO-0017             | Uro-Oncology                              | Sched         |                |
|       |                            | Detail | AMH-0017             | Medical Humanities In Clinical            | Sched         |                |
|       |                            | Detail | ANE-0002             | Anesthesia In Cardiac Surgery             | Sched         |                |
|       |                            | Detail | ANE-0010             | Transplant Anesthesia at Mount            | Sched         |                |
|       |                            | Detail | ANE-0022             | Anesthetic Management of Acute            | Sched         |                |
|       |                            | Detail | ANE-0024             | The Management of Acute and Ch            | Sched         |                |
|       |                            | Detail | MED-1332             | Adult Endocrinology at Mount S            | Sched         | 1              |
|       |                            | Detail | PED-0001             | Adolescent Medicine                       | Sched         |                |
|       |                            | Detail | PSY-0273             | Addiction Advanced Clerkship a            | Sched         |                |
|       |                            | Detail | SUR-0311             | Clinical Wound Care                       | Sched         |                |

## b. Choose elective duration – example: 2 weeks, 3 weeks, 4 weeks

|          |                |                  |                   |      |    |                      |     | Classes Av            | ailable       | Э       |       |             |                    |                            |
|----------|----------------|------------------|-------------------|------|----|----------------------|-----|-----------------------|---------------|---------|-------|-------------|--------------------|----------------------------|
|          |                |                  |                   |      |    |                      |     | 2016-17 Catal         | og            |         |       |             |                    |                            |
|          |                |                  |                   |      |    |                      | ι   | JRO-0017 Uro-0        | Oncolog       | у       |       |             |                    |                            |
|          |                |                  |                   |      |    |                      |     | Return to Class       | List          |         |       |             |                    |                            |
|          |                |                  |                   |      |    | DurationSelect-      | - • | ? Location            | Select-       |         | • ?   |             |                    |                            |
| Select/F | Process        | ?                |                   |      |    |                      |     |                       |               |         |       |             |                    |                            |
| Sel      | Enroll<br>Type | Week<br>Start Er | Duration<br>Weeks | Sect | Cr | Location             |     | Start Date            |               | Bldg/Rm | Days  | Time        | Primary<br>Faculty | Registration Counts<br>Max |
| ି 🕐      | Credit         | 28 5             | 3 2               | E2   | 0  | Mount Sinai Hospital | Dt  | t ***Select Dates***  | ۲             | TBD/TBD | MTWRF | 09:00/17:00 | Phillips.L         | 5                          |
|          | Credit         | 28 5             | 3 3               | E3   | 0  | Mount Sinai Hospital | Dt  | ***Select Dates***    | ۲             | TBD/TBD | MTWRF | 09:00/17:00 | Phillips.L         | 5                          |
| elect/F  | Process        | ?                |                   |      |    |                      |     |                       |               |         |       |             |                    |                            |
|          |                |                  |                   |      |    |                      |     | Return to Class       | List          |         |       |             |                    |                            |
|          |                |                  |                   |      | D  | etail PED-0001       |     | Adolescent Medicin    | ne            |         |       | S           | ched               |                            |
|          |                |                  |                   |      | D  | etail PSY-0273       |     | Addiction Advance     | d Clerkship   | a       |       | 9           | Sched              |                            |
|          |                |                  |                   |      | D  | etail SUR-0311       |     | Clinical Wound Car    | <u>e</u>      |         |       | S           | Sched              |                            |
|          |                |                  |                   |      |    |                      | F   | Return to Course Regi | stration<br>- |         |       |             |                    |                            |

c. Select dates for elective

| Sel      | Enroll<br>Type              | Week<br>Start En | Duration<br>d Weeks | Sect C       | r Location           | Start Date                                                                                                    | Bldg/Rm | Days           | Time        | Primary<br>Faculty       | Registration Counts<br>Max |
|----------|-----------------------------|------------------|---------------------|--------------|----------------------|----------------------------------------------------------------------------------------------------|---------|----------------|-------------|--------------------------|----------------------------|
| 0        | Credit                      | 28 53            | 2                   | E2 0         | Mount Sinai Hospital | Dtl ***Select Dates***                                                                                                    | TBD/TBD | MTWRF          | 09:00/17:00 | Phillips.L               | 5                          |
| Select/f | Credit<br>Credit<br>Process | 28 53<br>28 53   | 3                   | E2 0<br>E3 0 | Mount Sinai Hospital | DII "Select Dates*** ▼   DII **Select Dates*** ▲   01/16/2017 01/29/2017 ●   01/23/2017 02/05/2017 ●   01/23/2017 02/19/2017 ●   02/06/2017 02/19/2017 ●   02/20/2017 03/05/2017 ●   02/20/2017 03/05/2017 ●   03/06/2017 03/26/2017 ●   03/20/2017 ● ●   03/20/2017 ● ●   03/20/2017 ● ●   03/20/2017 ● ●   03/20/2017 ● ●   03/20/2017 ● ●   03/20/2017 ● ●   03/20/2017 ● ●   03/2012017 ● ●   03/2012017 ● ● | TBD/TBD | MTWRF<br>MTWRF | 09:00/17:00 | Phillips.L<br>Phillips.L | 5                          |
|          |                             |                  |                     |              |                      | 04/10/2017 - 04/23/2017<br>04/17/2017 - 04/30/2017<br>04/24/2017 - 05/07/2017<br>05/01/2017 - 05/14/2017<br>05/08/2017 - 05/24/2017<br>05/15/2017 - 05/28/2017<br>05/22/2017 - 06/04/2017 *                                                                                                    |         |                |             |                          |                            |

## Step 5: Choosing Elective (con't)

d. Complete selection; click "Select/Process" button

| Sel      | Enroll<br>Type | We | ek<br>End | Duration<br>Weeks | Sec | t Cr | Location             | Start Date                      | Bldg/Rm | Days  | Time        | Primary<br>Faculty | Registration Counts<br>Max |
|----------|----------------|----|-----------|-------------------|-----|------|----------------------|---------------------------------|---------|-------|-------------|--------------------|----------------------------|
| < 🕖      | Credit         | 28 | 53        | 2                 | E2  | 0    | Mount Sinai Hospital | Dtl 01/30/2017 - 02/12/2017 V   | TBD/TBD | MTWRF | 09:00/17:00 | Phillips.L         | 5                          |
| -        | Credit         | 28 | 53        | 3                 | E3  | 0    | Mount Sinai Hospital | <u>Dtl</u> ***Select Dates*** ▼ | TBD/TBD | MTWRF | 09:00/17:00 | Phillips.L         | 5                          |
| Select/P | rocess         | ?  |           |                   |     |      |                      | Return to Class List            |         |       |             |                    |                            |

#### Step 6: Department Approval

- a. Elective registration is Pending Department Approval
- b. Click "See Detail" to Return to Registration Screen

| Registration                                                                                                    |                                                          |                           |                         |                                |
|----------------------------------------------------------------------------------------------------|----------------------------------------------------------|---------------------------|-------------------------|--------------------------------|
| You have 0 Successful Registration a<br>1 Pending Registration.<br>Click See Detail button to see the res<br>See Detail | nd<br>ult.                                               |                           |                         |                                |
| . Class will appear under Pending                                                                                       | <b>Registration</b> section of r                         | egistration pag           | ge.                     |                                |
| Classes S                                                                                                    | uccessfully Registered for I                             | Listed Below              |                         | Mary Calcul                    |
| Add Courses and Week Weeks<br>Week Weeks<br>Action StartEnd Duration Type Dept-Crse Sect                                | Credits Loc. Start Date                                  | Days Time                 | Sess Instructor         | view Sched                     |
| Cr                                                                                                    | edits: 0                                                 |                           |                         |                                |
|                                                                                                    | Pending Registration                                     |                           |                         |                                |
|                                                                                                    |                                                          | Reprocess Pending Is      | sues ?                  | <u>ues</u> Desired<br>Priority |
| Delete 28 53 2 URO-0017 E2 Uro-Oncology                                                                                 | 0 <u>MSH</u> 01/30/2017 - 02/12/20<br>Pending Dept Appro | 17 MTWRF 09:00/05:<br>val | 00 ELEC Phillips,L View | <u>v(1)</u> 🔽 🕻                |
|                                                                                                    |                                                          |                           | My Cur                  | rrent Waitlist                 |
| CI                                                                                                    | edits: 0                                                 |                           |                         |                                |

### Step 7: Approval

- a. Students will receive an email once the elective is either Approved or Denied by the Department
- b. Elective will now appear on list of Registered courses

|                                          |                                 |                                      |        |                                     |                    | D                                       |                                                  |                                       | C                                                                 |                           |            |                     |              |                             |                              |
|------------------------------------------|---------------------------------|--------------------------------------|--------|-------------------------------------|--------------------|-----------------------------------------|--------------------------------------------------|---------------------------------------|-------------------------------------------------------------------|---------------------------|------------|---------------------|--------------|-----------------------------|------------------------------|
|                                          |                                 |                                      |        |                                     |                    | R                                       | egistra                                          | tion                                  | Summary                                                           |                           |            |                     |              |                             |                              |
|                                          |                                 |                                      |        |                                     |                    |                                         | 2016-                                            | 17 Ca                                 | talog                                                             |                           |            |                     |              |                             |                              |
|                                          |                                 |                                      |        |                                     |                    |                                         |                                                  | CI                                    | lasses<br>adent Enrollment Cou                                    | nts                       | Total -    | Registered          | Pending      | Waitlist                    | 1                            |
| Student                                  |                                 |                                      |        | Nolson                              | Po                 |                                         |                                                  | C                                     | urrent Registration Wir                                           | ndow                      |            | Registered          | Priority     | Waitlist                    |                              |
| student.                                 |                                 |                                      |        | 14613011                            | 10                 |                                         |                                                  |                                       | Medical School Clir<br>Registrat                                  | nical Electives<br>ion    | Limits     | - 52                | 99           | 99                          |                              |
|                                          |                                 |                                      |        |                                     |                    |                                         |                                                  |                                       |                                                                   | Currently                 | Remainir   | ng 51               | 99           | 99                          | 1                            |
|                                          |                                 |                                      |        |                                     | Clas               | sses Succe                              | ssfully                                          | Regis                                 | tered for Liste                                                   | d Below                   |            |                     |              |                             | ]                            |
| Add Cours<br>V<br>Action Sta<br>Drop 28  | es ?<br>Week<br>art End<br>8 53 | Weeks<br>Duration<br>2               | Type I | Dept-Crse<br>URO-0017               | Clas<br>Sect<br>E2 | sses Succe                              | Credit:<br>0                                     | Regis                                 | tered for Liste<br>Start Date<br>01/30/2017 - 02/12/2             | d Below<br>Day<br>017 M T | s<br>WRF   | Time<br>09:00/05:00 | Sess<br>ELEC | View S<br>Instru<br>Phillip | ]<br>Schedule<br>ctor<br>s,L |
| Add Cours<br>V<br>Action Sta<br>Drop 28  | es ?<br>Week<br>art End<br>8 53 | Weeks<br>Duration<br>2               | Type I | Dept-Crse<br>URO-0017               | Clas<br>Sect<br>E2 | sses Succe<br>Uro-Oncoloay<br>Cre       | Credits<br>O                                     | Regis                                 | tered for Liste<br>Start Date<br>01/30/2017 - 02/12/2             | d Below<br>Day<br>017 M T | s<br>W R F | Time<br>09:00/05:00 | Sess<br>ELEC | View S<br>Instru<br>Phillip | J<br>Schedule<br>ctor<br>s,L |
| Add Cours.<br>V<br>Action Sta<br>Drop 28 | week<br>art End<br>8 53         | Weeks<br>Duration<br>2<br>ation Clic | Type I | Dept-Crse<br>URO-0017<br>Courses bu | Clas<br>Sect<br>E2 | uro-Oncoloay<br>Cre<br>add courses fron | Credits<br>0<br>dits: 0<br>Pending<br>Course Cat | Regis<br>5 Loc.<br><u>MSH</u><br>Regi | tered for Liste<br>Start Date<br>01/30/2017 - 02/12/2<br>stration | d Below<br>Day<br>017 M T | s<br>W R F | Time<br>09:00/05:00 | Sess<br>ELEC | View S<br>Instru<br>Phillip | Gchedul.<br>ctor<br>s,L      |

# Step 8 (optional): Dropping elective

- a. Click Drop on left hand side
- b. Elective Director and/or Coordinator will be notified of the change

| dd Cour  | rses 김           |                        |              |         |                      |            |      |                         |       |             |      | View Schedule |
|----------|------------------|------------------------|--------------|---------|----------------------|------------|------|-------------------------|-------|-------------|------|---------------|
| ction Si | Week<br>tart End | Weeks<br>Duration Type | Dept-Crse    | Sect    |                      | Credits    | Loc. | Start Date              | Days  | Time        | Sess | Instructor    |
| rop 2    | 28 53            | 2                      | URO-0017     | E2      | Uro-Oncology         | 0          | MSH  | 01/30/2017 - 02/12/2017 | MTWRF | 09:00/05:00 | ELEC | Phillips,L    |
| _        |                  |                        |              |         | Credits              | 0          |      |                         |       |             |      |               |
|          |                  |                        |              |         |                      |            |      |                         |       |             |      |               |
|          |                  |                        |              |         | Per                  | nding      | Regi | stration                |       |             |      |               |
|          |                  |                        |              |         |                      |            |      |                         |       |             |      |               |
| o Pendin | ng Regist        | ration Click Add       | d Courses bu | tton to | add courses from Cou | irse Catal | log  |                         |       |             |      |               |
|          |                  |                        |              |         | Credits:             | 0          |      |                         |       |             |      |               |